Formation: TSGERI

Technicien Supérieur Gestionnaire de Ressources Informatiques et Réseaux

# Tour d'horizon

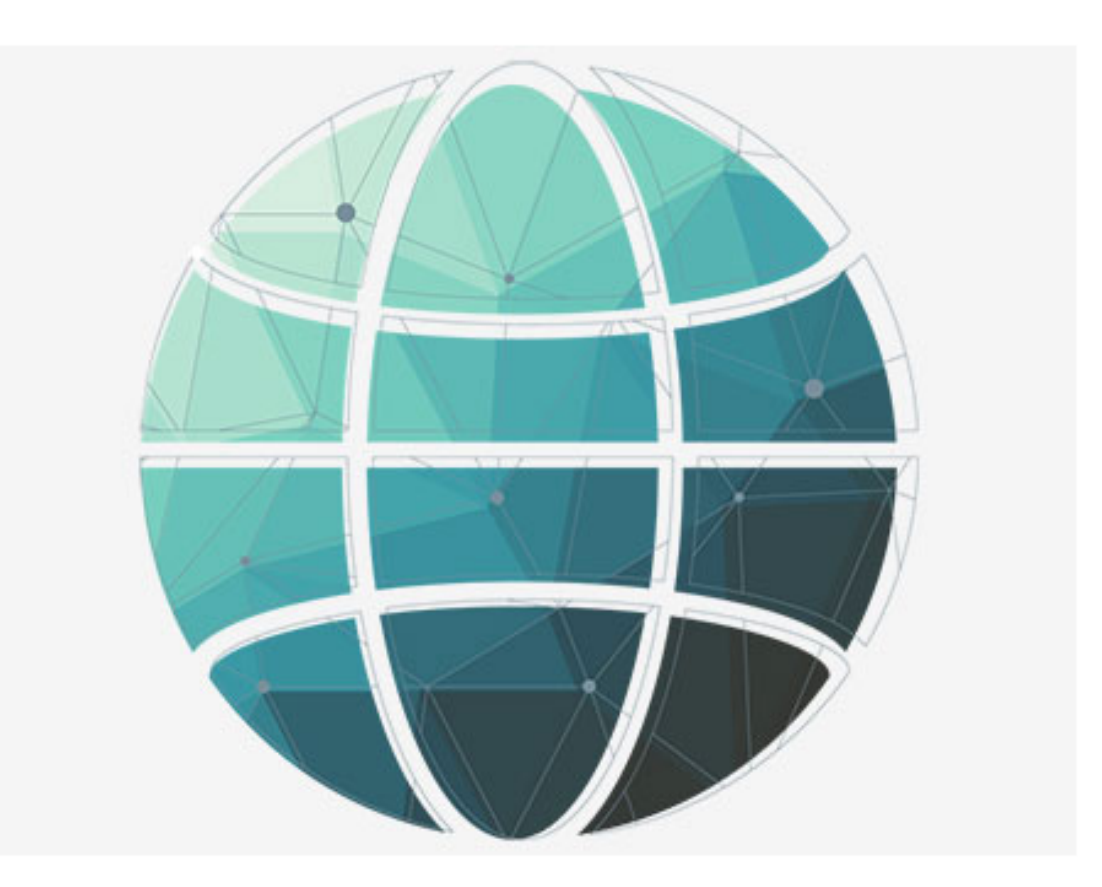

# VLAN 1; 2 et 3

# The Virtual Interglactique

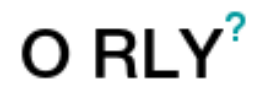

L.Marchal

Ce(tte) œuvre est mise à disposition selon les termes de la <u>Licence</u> <u>Creative Commons Attribution - Pas d'Utilisation Commerciale 4.0</u> International.

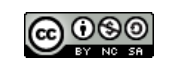

contact@ordinatous.com

| ludovic | MARCHAI  |
|---------|----------|
|         | PIAROUAL |

## Table des matières

| Type de VLAN                                   | 1 |
|------------------------------------------------|---|
| Niveau 1                                       | 1 |
| Niveau 2                                       | 1 |
| Niveau 3                                       | 1 |
| Fonctionnement                                 | 2 |
| Exemples de cartes réseaux supportant les VLAN | 3 |
| Autre exemple, une carte réseau Intel Server : | 4 |
| Exemple de fonctionnement du VLAN niveau 1     | 6 |
| F F F F F F F F F F F F F F F F F F F          |   |

# Présentation

# Type de VLAN

Dans un réseau, que ce soit pour des raisons de coût, souplesse ou facilité de gestion, on peut éventuellement utiliser des VLAN (Virtual LAN, soit Virtual Local Aera Network).

L'utilité peut être, par exemple :

- 1 seul Switch physique pour plusieurs réseaux physiquement distincts
- Pas besoin de modifier les branchements dans la baie de brassage en cas de déplacement ou changement d'ordinateur
- Diminution des coûts et facilité de gestion pour les grands réseaux

Les VLAN existent de plusieurs façons :

#### Niveau 1

Le VLAN niveau 1 permet de définir un ID pour un port physique du Switch.

Tous les ports avec le même ID sont sur le même réseau physique.

S'il y a d'autres switchs reliés, il faut bien sûr qu'ils soient paramétrés d'une façon similaire, car autrement les réseaux se mélangent ou ne fonctionnent pas.

#### Niveau 2

En mode niveau 2, un VLAN permet d'assigner un ID dynamiquement en fonction de l'adresse MAC détectée dans le flux réseau.

Ainsi, quel que soit le port utilisé sur le Switch, le bon ID est attribué au bon périphérique réseau.

C'est beaucoup plus souple que le niveau 1, mais nécessite plus de paramétrage dans le Switch.

#### Niveau 3

Un VLAN de niveau 3 permet d'aller plus loin encore : soit de choisir un ID par adresse IP, ou par protocole (TCP/IP ou autre).

Le choix par protocole semble peu utilisé, de par le manque d'intérêt en pratique.

### Fonctionnement

Les VLAN permettent de segmenter des réseaux, voire même donner priorité à certains paquets si on ajoute de la QoS (VoIP par exemple).

Aussi, étant donné que les réseaux sont distincts, cela signifie que si on souhaite passer d'un réseau à l'autre (pas toujours nécessaire), il faut un routeur.

Note : certains Switchs évolués ont des fonctions de routage. Pour chaque VLAN, on attribue un ID : on parle de VID (VLAN ID).

Et si on fonctionne par port (VLAN de niveau 1), on parle alors de PVID (Port VLAN ID).

Dans la configuration de chaque port, généralement on peut choisir que le port soit :

- Port Access (ou untagged, non étiqueté) : sur ce port, le switch va envoyer et recevoir uniquement des paquets sans ID précisé.
   C'est généralement utilisé pour un périphérique final tel qu'un ordinateur, une imprimante réseau, certains téléphones IP, etc...
  - Port trunk (ou tagged, étiqueté) : sur ce port, tout paquet contient obligatoirement un ID de VLAN bien précis (on parle de norme 802.1a).

Suivez ce lien pour accéder au document de l'IEEE

Cela permet par exemple de relier plusieurs switchs entre eux (s'ils supportent tous les 2 cette norme), et on peut y autoriser plusieurs VLAN si nécessaire.

Aussi, certains matériels (certains téléphones IP, ou des cartes réseaux de serveurs) peuvent supporter d'envoyer et recevoir des paquets IP taggés avec leur ID de VLAN, dans ce cas un port de ce type peut être adapté, il n'y aurait pas besoin d'un port access.

# Exemples de cartes réseaux supportant les VLAN

Avec la carte réseau suivante, on peut voir que dans les propriétés du pilote, un VLAN peut être attribué :

| Proprié                                       | tés de : vmxnet                               | t3 Ethe               | rnet Ada                      | apter                  | × |
|-----------------------------------------------|-----------------------------------------------|-----------------------|-------------------------------|------------------------|---|
| Événements                                    | Ressources                                    | (                     | Gestion de l                  | l'alimentation         |   |
| Général                                       | Avance                                        | Pilo                  | te                            | Détails                | _ |
| Les propriétés suiva<br>sur une propriété à g | ntes sont disponible<br>gauche, puis sélectio | s pour ce<br>onnez sa | tte carte rés<br>valeur à dro | seau. Cliquez<br>bite. |   |
| <u>P</u> ropriété :                           |                                               |                       | <u>V</u> aleu                 | ir :                   |   |
| Rx Ring #1 Size<br>Rx Ring #2 Size            |                                               | ^                     | • 2                           | •<br>•                 |   |
| Small Rx Buffers<br>Speed & Duplex            |                                               |                       | C Abse                        | nte                    |   |
| TCP Checksum Off<br>TCP Checksum Off          | fload (IPv4)<br>fload (IPv6)                  |                       |                               |                        |   |
| Tx Ring Size<br>UDP Checksum Of               | fload (IPv4)                                  | - 64                  |                               |                        |   |
| UDP Checksum Of<br>VLAN ID                    | fload (IPv6)                                  | - 1                   |                               |                        |   |
| Wake on magic pa<br>Wake on pattern m         | icket<br>iatch                                |                       |                               |                        |   |
| Wake-on-LAN                                   |                                               | ~                     |                               |                        |   |
|                                               |                                               |                       |                               |                        |   |
|                                               |                                               |                       |                               |                        |   |
|                                               |                                               |                       |                               |                        |   |
|                                               |                                               |                       |                               |                        |   |
|                                               |                                               |                       |                               |                        |   |
|                                               |                                               |                       | ОК                            | Annule                 | r |

lci, le VLAN "2" a été défini.

Si nécessaire un port trunk peut être utilisé directement, et pas un port access.

Pour rappel, la plupart des cartes réseaux ne permettent pas ce réglage.

|--|

## Autre exemple, une carte réseau Intel Server :

| 4               | Gestionnaire de périphériques                 | - | × |
|-----------------|-----------------------------------------------|---|---|
| <u>F</u> ichier | Action Affichage ?                            |   |   |
| <               |                                               |   |   |
| 🔺 📇 M           | axime8                                        |   |   |
| Þ 🛓             | Batteries                                     |   |   |
| Þ 🐂             | Cartes graphiques                             |   |   |
| - 4 👱           | Cartes réseau                                 |   |   |
|                 | 👻 Carte réseau de débogage du noyau Microsoft |   |   |
|                 | 🔮 Intel(R) PRO/1000 MT Server Adapter         |   |   |
|                 | Claviers                                      |   |   |
| Þ 🛋             | Contrôleurs audio, vidéo et jeu               |   |   |
| ▶ <b>ÿ</b>      | Contrôleurs de bus USB                        |   |   |
|                 | ÷ Contrôleurs de stockage                     |   |   |
| Þ 🖷             | Contrôleurs IDE ATA/ATAPI                     |   |   |
| ▶ 4             | Entrées et sorties audio                      |   |   |
| Þ 🖷             | Files d'attente à l'impression :              |   |   |
| Þ               | ာ Lecteurs de disque                          |   |   |
| Þ 着             | Lecteurs de DVD/CD-ROM                        |   |   |
| D 🔊             | Moniteurs                                     |   |   |
| Þ 🛤             | Ordinateur                                    |   |   |
| ⊳ 0 <u></u> g   | Périphériques d'interface utilisateur         |   |   |
| Þ 🚺             | Périphériques logiciels                       |   |   |
| Þ 🕵             | Périphériques système                         |   |   |
| ⊳ 17            | <sup>#</sup> Ports (COM et LPT)               |   |   |
| ▶ 🗖             | Processeurs                                   |   |   |
| Þ 🖁             | Souris et autres périphériques de pointage    |   |   |
|                 |                                               |   |   |
|                 |                                               |   |   |
|                 |                                               |   |   |

| Propriétés de : Intel(R) PRO/100                                                                                                    | 00 MT S            | erver Ad                   | apter               | ×         |  |  |
|----------------------------------------------------------------------------------------------------|--------------------|----------------------------|---------------------|-----------|--|--|
| Général Vitesse de liaison Avance<br>Agrégation de cartes VLAN Pilote [                                                                                                    | é Ges<br>)étails É | tion de la co<br>vénements | nsommati<br>Ressour | on<br>ces |  |  |
| VLAN associés à cette carte                                                                                                    |                    |                            |                     |           |  |  |
|                                                                                                    |                    | 2.00                       |                     |           |  |  |
|                                                                                                    |                    |                            |                     |           |  |  |
| Nouveau         Supprimer         Modifier                                                                                                    |                    |                            |                     |           |  |  |
| Permet de configurer des reseaux locaux virtuels (VLAN) pour<br>une carte.  REMARQUES:  Après la création du VLAN, la carte associée au<br>VLAN peut perdre temporairement sa connectivité<br>réseau.  Un VLAN ne peut pas être supprimé si une carte |                    |                            |                     |           |  |  |
|                                                                                                    |                    |                            |                     |           |  |  |
|                                                                                                    |                    | ОК                         | Annule              | r         |  |  |

Avec cette carte pour serveur, en installant le logiciel de Intel, cela ajoute plusieurs onglets aux propriétés de la carte, dont VLAN.

| Ludovic | MARCHAL |
|---------|---------|
|         |         |

En voulant ajouter un VLAN, voici ce qu'on obtient :

| Nouveau VLAN                                                                                             | ×   |  |  |  |
|----------------------------------------------------------------------------------------------------|-----|--|--|--|
| ID du VI AN :                                                                                            |     |  |  |  |
| 2                                                                                                    |     |  |  |  |
| Non-du XI AN :                                                                                           | _   |  |  |  |
| VLAN2                                                                                                    |     |  |  |  |
|                                                                                                    |     |  |  |  |
| Reseau VLAN <u>n</u> on etiquete                                                                         |     |  |  |  |
| ID du VLAN                                                                                               |     |  |  |  |
| Tapez le numéro d'ID du VLAN dans le champ ID du<br>VLAN. Ce numéro doit également être configuré sur le | ^   |  |  |  |
| commutateur. Les cartes dotées de VLAN doivent<br>âtre connectées à des périphériques réseau prenant     |     |  |  |  |
| en charge la norme IEEE 802.10. Le repérage des                                                          |     |  |  |  |
| activé sur une carte dotée de VLAN.                                                                      |     |  |  |  |
| Plusieurs ID de VLAN peuvent être entrés en insérant                                                     | × I |  |  |  |
| OK Annuler                                                                                               |     |  |  |  |
|                                                                                                    |     |  |  |  |

On peut même ajouter plusieurs VLAN pour une même carte réseau, pour obtenir :

| Proprietes de . Intel(N                                                               | ) PRO/10                                 | 000 MT                                | Server Ad                                            | apter 📕                  |  |  |  |
|---------------------------------------------------------------------------------------|------------------------------------------|---------------------------------------|------------------------------------------------------|--------------------------|--|--|--|
| Général Vitesse de liaiso<br>Agrégation de cartes VLAN                                | n Avan<br>Pilote                         | ncé G<br>Détails                      | estion de la co<br>Événements                        | nsommation<br>Ressources |  |  |  |
| Réseaux locaux virtuels                                                               |                                          |                                       |                                                      |                          |  |  |  |
| VLAN associés à cette carte                                                           |                                          |                                       |                                                      |                          |  |  |  |
| Nom du VLAN                                                                           |                                          | ID                                    | État                                                 |                          |  |  |  |
| VLAN1                                                                                 |                                          | 1                                     | Activé(e)                                            |                          |  |  |  |
| VLAN2                                                                                 |                                          | 2                                     | Activé(e)                                            |                          |  |  |  |
| <u>N</u> ouveau <u>S</u> upprimer <u>M</u> odifier                                    |                                          |                                       |                                                      |                          |  |  |  |
| Permet de configurer des réseaux locaux virtuels (VLAN) pour une carte.               |                                          |                                       |                                                      |                          |  |  |  |
| une carte.                                                                            |                                          |                                       |                                                      | ^                        |  |  |  |
| une carte.<br>REMARQUES:<br>• Après la cré<br>VLAN peut p<br>réseau.                  | ation du VL<br>erdre temp                | AN, la car<br>prairemen               | rte associée au<br>it sa connectiv                   | u<br>ité                 |  |  |  |
| une carte.<br>REMARQUES :<br>• Après la cré<br>VLAN peut p<br>réseau.<br>• Un VLAN ne | ation du VL<br>erdre temp<br>peut pas êt | AN, la cai<br>prairemen<br>tre suppri | rte associée a<br>It sa connectiv<br>mé si une carte | u<br>ité<br>e            |  |  |  |

| Ludovic MARCHAL | Formation   | • | TSGERI | Session  | 2015 | /2016 |
|-----------------|-------------|---|--------|----------|------|-------|
|                 | I OT MACTON | • | TOOLNI | 06331011 | 2010 |       |

Dans ce cas, le logiciel Intel va créer autant de cartes réseaux virtuelles que de VLAN demandés :

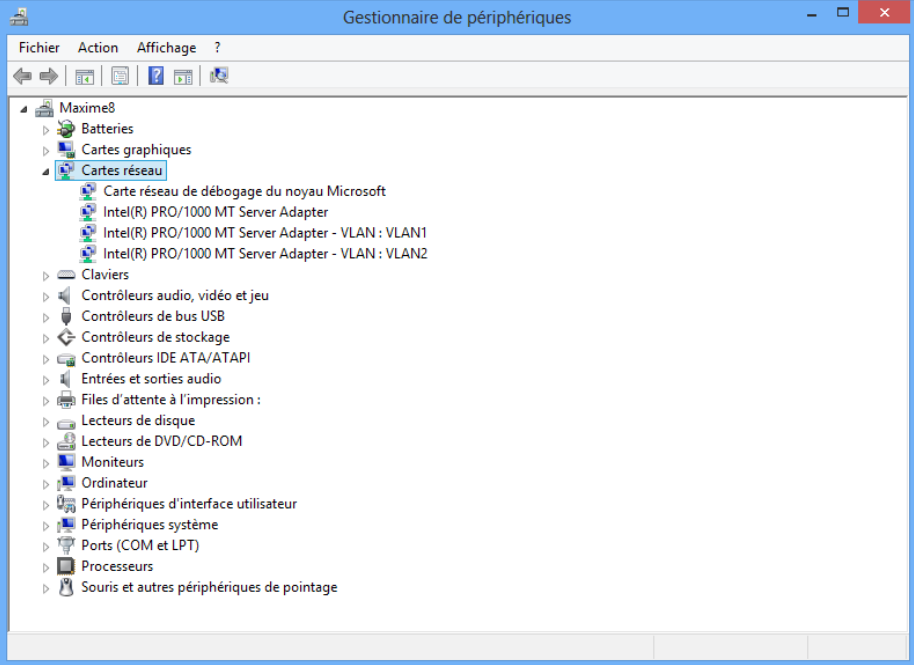

Windows voit plusieurs cartes réseaux, et chacune peut être paramétrée en automatique (DHCP), ou fixe, comme une vraie carte réseau et des réseaux physiquement distincts.

#### Exemple de fonctionnement du VLAN niveau 1

Avec le logiciel Cisco Packet Tracer, il est possible d'illustrer le fonctionnement des VLAN de niveau 1.

| 29 | Port            | Link | VLAN |
|----|-----------------|------|------|
| 3  | FastEthernet0/1 | Down | 1    |
|    | FastEthernet0/2 | Down | 1    |
|    | FastEthernet0/3 | Down | 1    |
|    | FastEthernet0/4 | Down | 1    |
|    | FastEthernet0/5 | Down | 1    |
|    | FastEthernet0/6 | Down | 1    |
|    | FastEthernet0/7 | Down | 1    |
|    | FastEthernet0/8 | Down | 1    |

1

Passez la souris sur un Switch, les interfaces réseaux apparaissent ainsi le ou les VLAN utilisé(s).

Voici la configuration du Switch :

Ludovic MARCHAL Formation : TSGERI Session 2015/2016

| Ritch0                             |            |      |                                                                       |                |         |       |          |  | - • × |
|------------------------------------|------------|------|-----------------------------------------------------------------------|----------------|---------|-------|----------|--|-------|
| Physical                           | Config     | Cl   | .I                                                                    |                |         |       |          |  |       |
| GLC                                | BAL        | -    |                                                                       |                | VLAN Co | onfig | juration |  |       |
| Set                                | tings      |      | VLAN Nur                                                              | nber           |         |       |          |  |       |
| Algorithn                          | n Settings |      |                                                                       |                |         | -     |          |  |       |
| SWI                                | тсн        |      |                                                                       | lie            |         | _     |          |  |       |
| VLAN D                             | atabase    | =    |                                                                       |                | Add     |       | Remove   |  |       |
| INTE                               | RFACE      |      | VLAN No                                                               | VLAN Name      |         |       |          |  |       |
| FastEth                            | ernet0/1   |      | 1                                                                     | default        |         |       |          |  |       |
| FastEth                            | ernet0/2   |      | 1002 fddi-default                                                     |                |         |       |          |  |       |
| FastEthernet0/3<br>FastEthernet0/4 |            |      | 1003 token-ring-default<br>1004 fddinet-default<br>1005 troet-default |                |         |       |          |  |       |
|                                    |            | ;    |                                                                       |                |         |       |          |  |       |
| FastEth                            | ernet0/5   |      | 1005                                                                  | cifiec-deradic |         |       |          |  |       |
| FastEth                            | ernet0/6   | -    |                                                                       |                |         |       |          |  |       |
| FastEth                            | ernet0/7   | -    |                                                                       |                |         |       |          |  |       |
| FastEth                            | ernet0/8   | ;    |                                                                       |                |         |       |          |  |       |
| FastEth                            | ernet0/9   | ;    |                                                                       |                |         |       |          |  |       |
| FastEthernet0/10                   |            |      |                                                                       |                |         |       |          |  |       |
| Equivalent                         | IOS Com    | man  | ds                                                                    |                |         |       |          |  |       |
| Switch(config) #                   |            |      | *                                                                     |                |         |       |          |  |       |
| Switch()                           | config)#i  | nte: | face Fast                                                             | Ethernet0/1    |         |       |          |  |       |
| Switch(config-if) #exit            |            |      |                                                                       |                |         |       |          |  |       |
| Switch(config) #                   |            |      |                                                                       |                |         |       |          |  | -     |
|                                    |            |      |                                                                       |                |         |       |          |  |       |

Pour ajouter un VLAN, associé à un chiffre ou nombre bien précis (que l'on choisit), remplir la partie VLAN Number et VLAN Name puis cliquer sur Add :

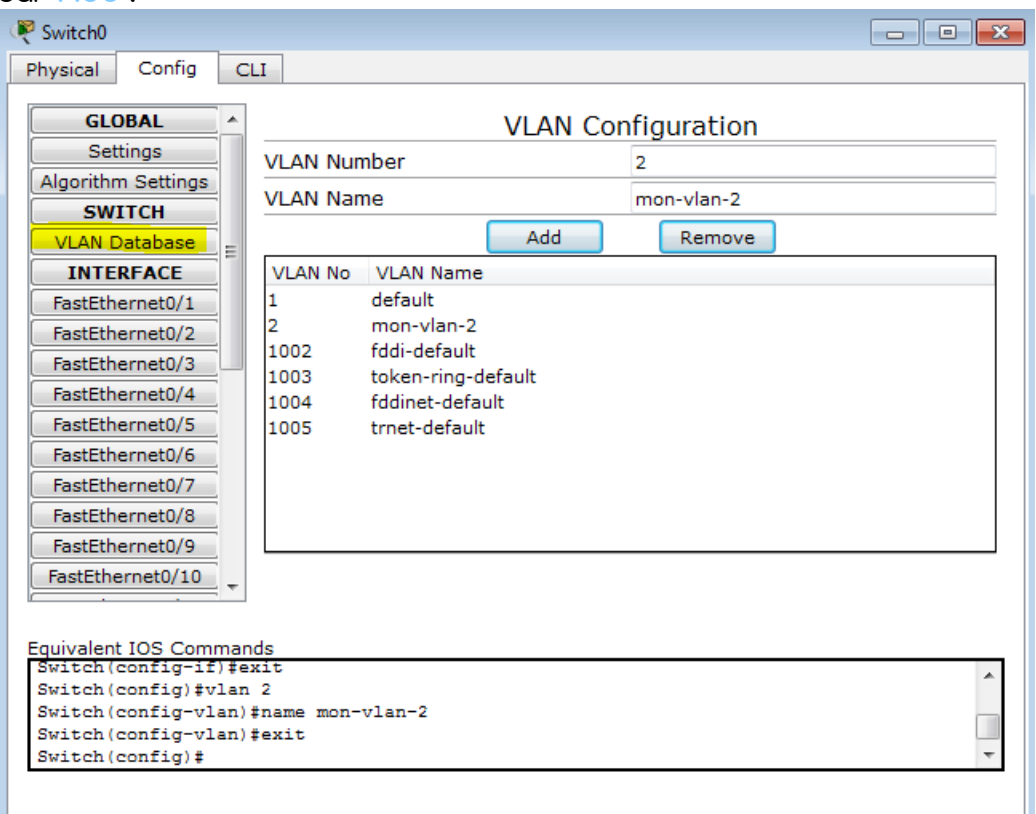

Dans la liste, le nouveau VLAN apparaît bien.

Ensuite en fonction des besoins, modifier chaque port réseau et lui associer un ID de VLAN bien précis.

Dans cet exemple, j'ai choisi le VLAN ID 1 sur les ports 1 et 2 et VLAN ID 2 sur les ports 3 et 4.

| Switch0                                                                           |               |                                                                                                    | - • •  |  |  |  |
|-----------------------------------------------------------------------------------|---------------|----------------------------------------------------------------------------------------------------|--------|--|--|--|
| Physical Config C                                                                 | LI            |                                                                                                    |        |  |  |  |
| GLOBAL                                                                            |               |                                                                                                    |        |  |  |  |
| Settings                                                                          |               | FastEthernet0/1                                                                                                    |        |  |  |  |
| Algorithm Settings                                                                |               | · · · · · · · · · · · · · · · · · · ·                                                                                                    |        |  |  |  |
| SWITCH                                                                            | Port Status   |                                                                                                    | On     |  |  |  |
| VLAN Database                                                                     |               |                                                                                                    |        |  |  |  |
| INTERFACE                                                                         | Bandwidth     |                                                                                                    | 🗹 Auto |  |  |  |
| FastEthernet0/1                                                                   | 10 Mbps       | 100 Mbps                                                                                                    |        |  |  |  |
| FastEthernet0/2                                                                   |               |                                                                                                    |        |  |  |  |
| FastEthernet0/3                                                                   | Duplex        |                                                                                                    | 🗹 Auto |  |  |  |
| FastEthernet0/4                                                                   | Cull Duraleur | Children and the second second |        |  |  |  |
| FastEthernet0/5                                                                   | Full Duplex   | Half Duplex                                                                                                    |        |  |  |  |
| FastEthernet0/6                                                                   |               |                                                                                                    |        |  |  |  |
| FastEthernet0/7                                                                   | Access        | VLAN 1                                                                                                    | -      |  |  |  |
| FastEthernet0/8                                                                   |               |                                                                                                    |        |  |  |  |
| FastEthernet0/9                                                                   | Tx Ring Limit | 10                                                                                                    |        |  |  |  |
| FastEthernet0/10                                                                  |               |                                                                                                    |        |  |  |  |
|                                                                                   |               |                                                                                                    |        |  |  |  |
| Equivalent IOS Comman                                                             | ds            |                                                                                                    |        |  |  |  |
| \$LINEPROTO-5-UPDOWN: Line protocol on Interface FastEthernet0/1, changed state t |               |                                                                                                    |        |  |  |  |
| o up                                                                              |               |                                                                                                    |        |  |  |  |
| Switch(config-if) #switchport mode access                                         |               |                                                                                                    |        |  |  |  |
| Switch(config-if)# *                                                              |               |                                                                                                    |        |  |  |  |
|                                                                                   |               |                                                                                                    |        |  |  |  |

| Ludovic MARCHAL | Formation : | TSGERI | Session | 2015/2016 |
|-----------------|-------------|--------|---------|-----------|
|-----------------|-------------|--------|---------|-----------|

#### Ports 3 et 4 :

| ₹ Switch0                                                                                                    |                             |        |  |  |  |
|----------------------------------------------------------------------------------------------------|-----------------------------|--------|--|--|--|
| Physical Config C                                                                                                    | LI                          |        |  |  |  |
| GLOBAL ^<br>Settings                                                                                                    | FastEthernet0/3             |        |  |  |  |
| SWITCH                                                                                                    | Port Status                 | 🗹 On   |  |  |  |
| INTERFACE                                                                                                    | Bandwidth                   | 🗹 Auto |  |  |  |
| FastEthernet0/1<br>FastEthernet0/2                                                                                                    | 10 Mbps                     |        |  |  |  |
| FastEthernet0/3                                                                                                    | Duplex                      | ☑ Auto |  |  |  |
| FastEthernet0/5                                                                                                    | Full Duplex     Half Duplex |        |  |  |  |
| FastEthernet0/6<br>FastEthernet0/7                                                                                                    | Access VLAN 2               |        |  |  |  |
| FastEthernet0/8<br>FastEthernet0/9<br>FastEthernet0/10                                                                                                    | Tx Ring Limit 10            |        |  |  |  |
| Equivalent IOS Commands<br>Switch (config) #interface FastEthernet0/3<br>Switch (config-if) #<br>Switch (config-if) #<br>Switch (config-if) #switchport access vlan 2<br>Switch (config-if) # |                             |        |  |  |  |

#### Cela donne alors au final :

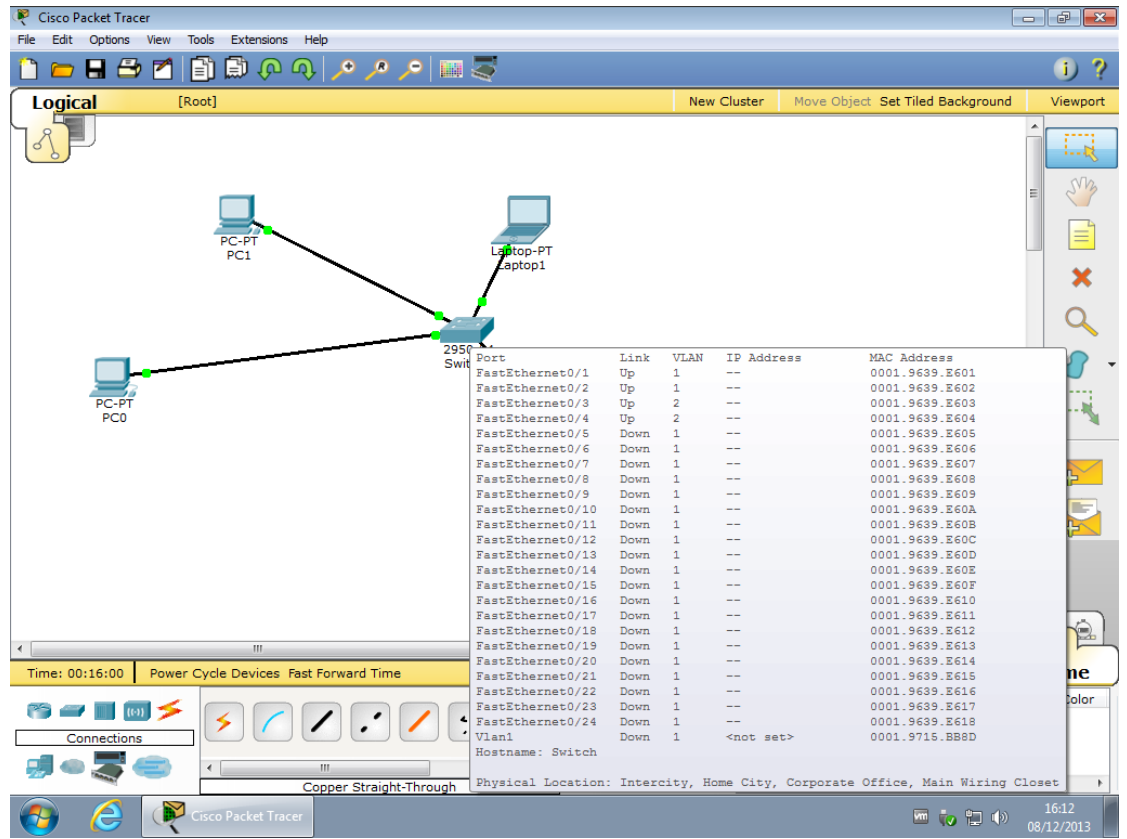

| Ludovic MARCHAL | Formation | : TSGERI | Session | 2015/2016 |
|-----------------|-----------|----------|---------|-----------|

Via les branchements physiques sur les ports RJ45 adéquats du Switch, j'ai choisi ceci :

- PC0  $\rightarrow$  VLAN 1  $\rightarrow$  Port 1 du Switch
- PC1  $\rightarrow$  VLAN 1  $\rightarrow$  Port 2 du Switch
- Laptop0  $\rightarrow$  VLAN 2  $\rightarrow$  Port 3 du Switch
- Laptop1  $\rightarrow$  VLAN 2  $\rightarrow$  Port 4 du Switch

Peu importe si les adresses IP se ressemblent ou non dans les VLAN 1 et 2 car ce sont des réseaux séparés, comme avec 2 Switchs physiques indépendants.

Cela donne, plus précisément :

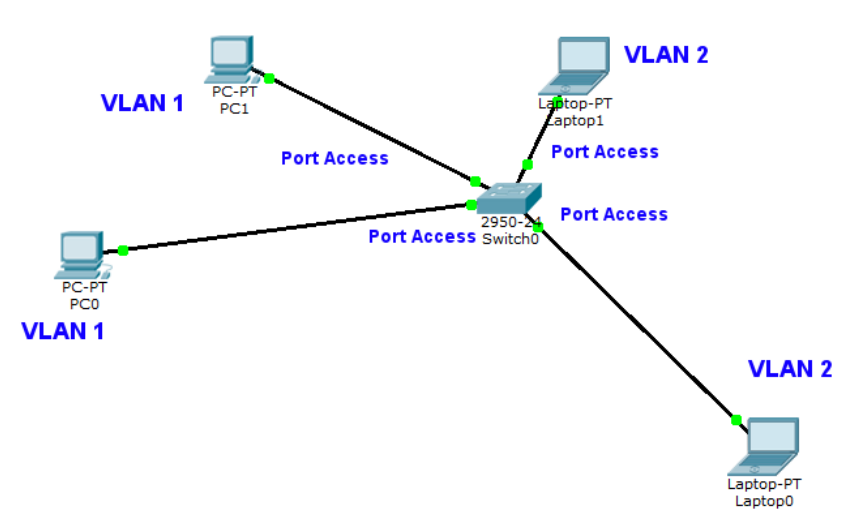

Fonctionnellement, cela revient exactement au même que cette architecture :

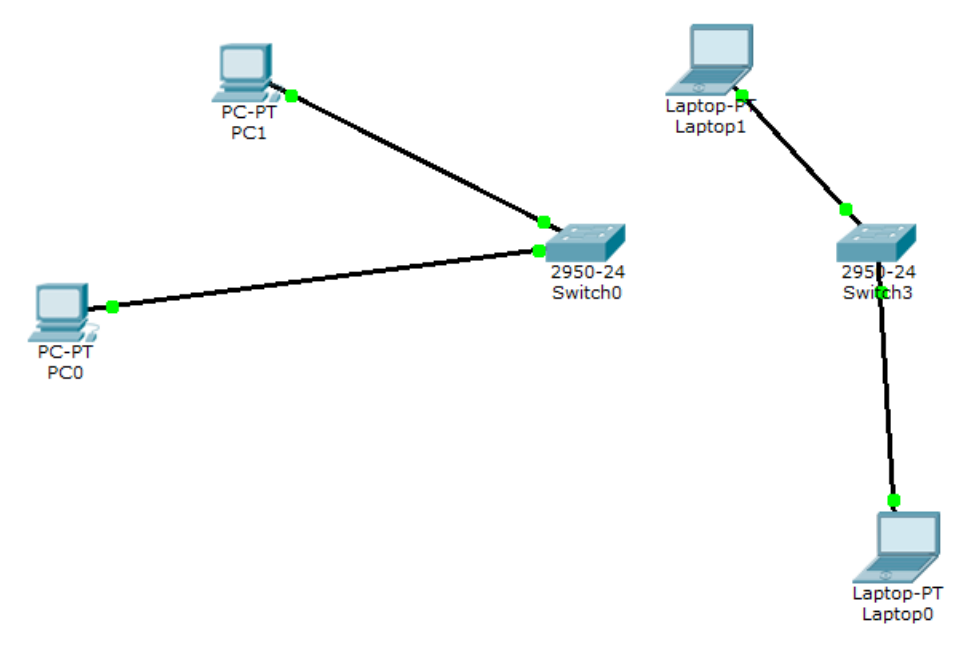

Dans ce cas, j'ai volontairement voulu mettre des PC de plusieurs VLAN différents sur chaque Switch, pour montrer que c'est tout à fait possible.

Voici alors le nouveau câblage pour cet exemple :

- PC0  $\rightarrow$  VLAN 1  $\rightarrow$  Port 1 du Switch0
- PC1 → VLAN 1 → Port 2 du Switch3
- Laptop0  $\rightarrow$  VLAN 2  $\rightarrow$  Port 1 du Switch3
- Laptop1  $\rightarrow$  VLAN 2  $\rightarrow$  Port 1 du Switch0
- Switch0 au Switch3  $\rightarrow$  Port 3 de chaque Switch, en mode trunk

| Configuration ( | du port | 3 de chaq | ue Switch : |
|-----------------|---------|-----------|-------------|
| <u> </u>        |         |           |             |

| Switch0                                                                                             |                                                                 |                                                                                |            |
|----------------------------------------------------------------------------------------------------|-----------------------------------------------------------------|--------------------------------------------------------------------------------|------------|
| Physical Co                                                                                         | nfig C                                                          | I                                                                              |            |
| GLOBAL                                                                                              |                                                                 | FastEthernet0/3                                                                |            |
| SWITCH                                                                                              |                                                                 | Port Status                                                                    | 🗹 On       |
| INTERFAC                                                                                            | CE                                                              | Bandwidth                                                                      | 🗹 Auto     |
| FastEthernet                                                                                        | t0/1                                                            | 10 Mbps                                                                        |            |
| FastEthernet                                                                                        | t0/3                                                            | Duplex                                                                         | 🗹 Auto     |
| FastEthernet                                                                                        | t0/4<br>t0/5                                                    | Full Duplex                                                                    |            |
| FastEthernet                                                                                        | t0/6                                                            | Trunk VLAN 1-1001                                                              | -          |
| FastEthernet                                                                                        | t0/8                                                            |                                                                                |            |
| FastEthernet                                                                                        | 0/10<br>•                                                       | Tx Ring Limit                                                                  | E          |
| Equivalent IOS<br>Switch (conf.<br>Switch (conf.<br>Switch (conf.<br>Switch (conf.<br>Switch (conf. | Comman<br>ig-if)#s<br>ig-if)#<br>ig-if)#<br>ig-if)#s<br>ig-if)# | is<br>Pitchport trunk allowed vlan add 2<br>Pitchport trunk allowed vlan add 1 | 11 <u></u> |

Ainsi, ce port physique va faire transiter tous les flux réseaux de tous les VLAN, sauf si on choisit volontairement d'en exclure certains.

| ludovic | MARCHAI  |
|---------|----------|
| LUUUVIC | PIANCHAL |

Les flux sont "taggués" ou "tagged" en anglais, ce qui signifie que ça reste bien trié, et de l'autre côté le 2ème Switch doit être configuré de la même manière et doit connaître les différents VLAN utilisés.